# 無線印刷インストールマニュアル(Mac)

# 1. ドライバをインストールする

IBU.net トップページの「マニュアル」ボタンをクリックする。

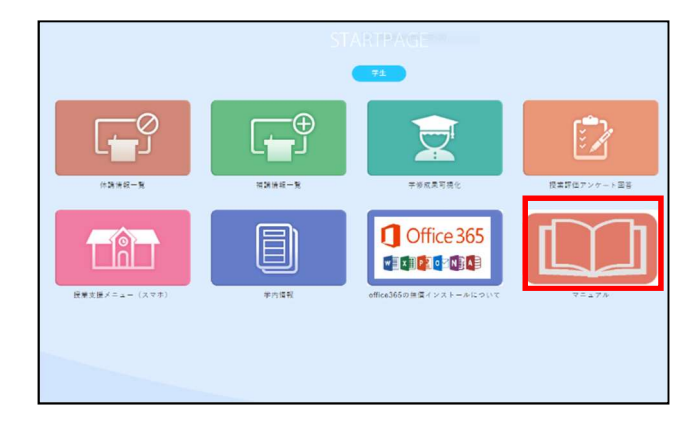

# 【ダウンロード】プリンタドライバの「Mac」をクリックする。

#### 教員メールアドレス

令和3年度教員メールアドレス一覧

## 学内ネットワーク

<u>パソコン版Googleドライブのインストール方法</u> スマートフォンから学内HPに接続する方法

#### <u>無線LAN設定方法</u>

<u>Office365 インストールマニュアル(Windows)</u> <u>Office365 インストールマニュアル(Mac)</u> 無線印刷インストールマニュアル (<u>Windows</u> | <u>Mac</u>) 【ダウンロード】プリンタドライパ (<u>Windows</u> | <u>Mac</u>) 学内での無線印刷手順 (<u>Windows</u> | <u>Mac</u>)

## IBU.net利用マニュアル

<u>授業支援機能説明資料(学生向け)</u> IBU.net利用マニュアル(情報環境利用の手引き抜粋)

#### 遠隔授業関連

Zoomインストールマニュアル Zoomマニュアル GoogleClassroomマニュアル Microsoft Teams インストールマニュアル Microsoft Teams 操作マニュアル

# 2. ドライバをインストールし初期設定を行う

「Finder」アプリを起動する。

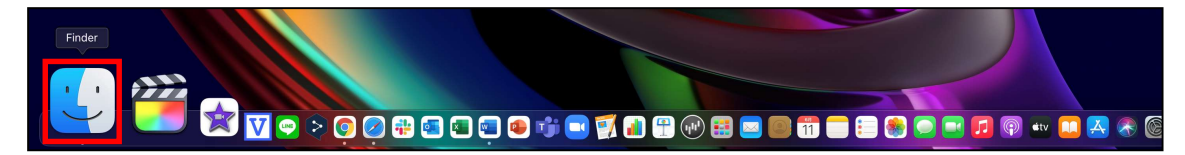

「ダウンロード」フォルダを開き、 ダウンロードしたインストーラ 「Kyocera Japanese OS X 10.9+ Web build 2020.07.01.pkg」 をダブルクリックする。

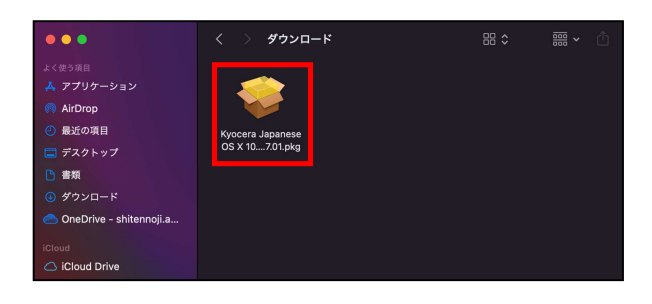

インストーラが立ち上がるため、 「続ける」をクリックする。

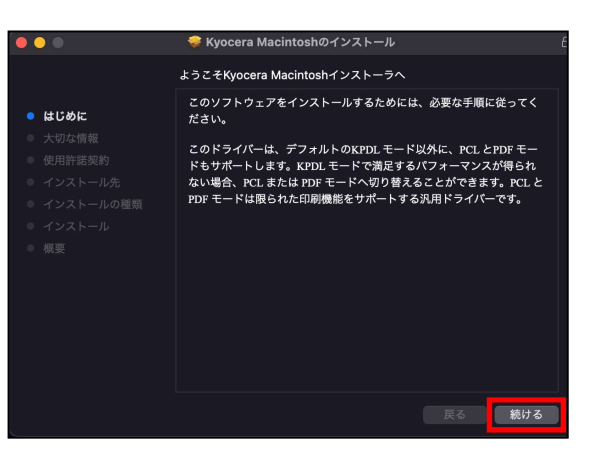

## 大切な情報を確認後、

「続ける」をクリックする。

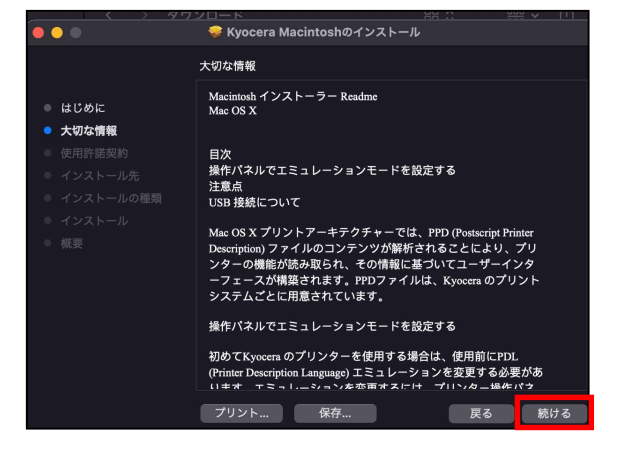

#### 使用許諾契約を確認後、

「続ける」をクリックする。

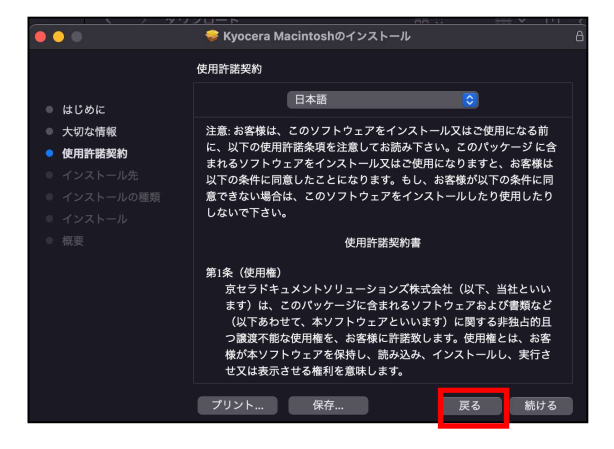

「同意する」をクリックする。

インストール方法を問われるため、 「カスタマイズ」をクリックする。

「Net Manager On」にチェック区付け、 「インストール」をクリックする。

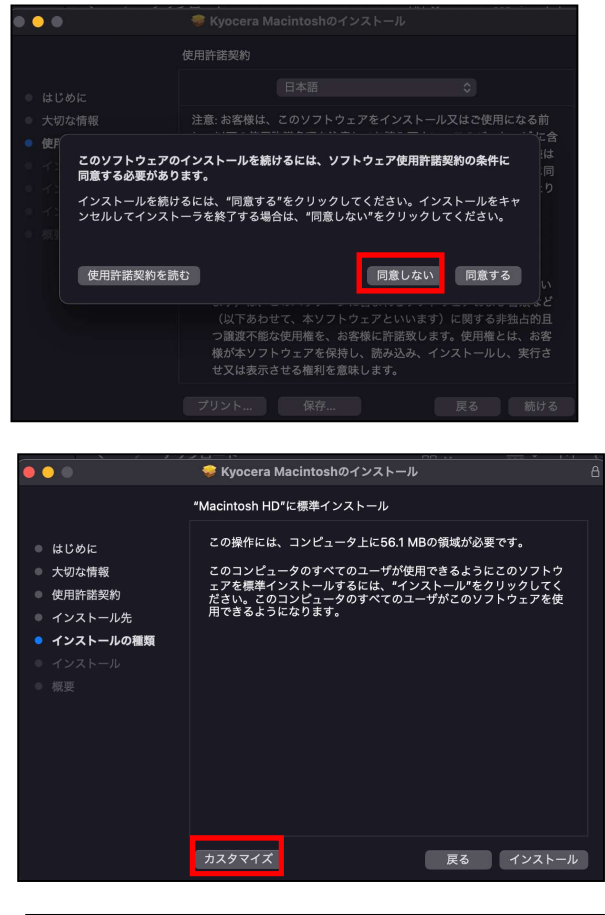

| •••                                                                                                    | 💝 Kyocera Macintoshのインストール |                                                                                                    |                                                                                                    |
|----------------------------------------------------------------------------------------------------|----------------------------|----------------------------------------------------------------------------------------------------|----------------------------------------------------------------------------------------------------|
|                                                                                                    | "Macintosh HD"にカスタムインストール  |                                                                                                    |                                                                                                    |
| <ul> <li>はじめに</li> <li>大切な情報</li> <li>使用許諾契約</li> <li>インストール先</li> <li>インストールの確範</li> <li>インストール</li> <li>インストール</li> </ul> | パッケージ名                     | アクション<br>インストール<br>インストール<br>インストール<br>インストール<br>インストール<br>インストール<br>インストール<br>インストール<br>インストール<br>インストール | サイズ<br>20.9 MB<br>20.9 MB<br>1.8 MB<br>10.4 MB<br>569 KB<br>250 KB<br>397 KB<br>483 KB<br>377 KB<br>20.9 MB |
|                                                                                                    | 必要な空き領域: 77 MB<br>標準インストール | 残り:<br>戻る イ:                                                                                              | 71.9 GB<br>ンストール                                                                                            |

MacBook のパスワードを入力または、 Touch ID を使用しインストールを許可する。

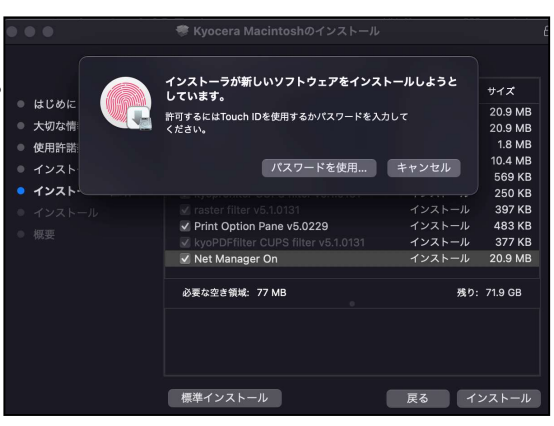

「インストールが完了しました。」と 表示されたら、「閉じる」をクリックする。

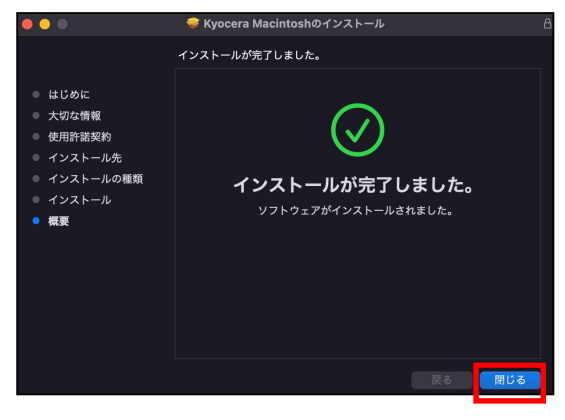

「OK」をクリックする。

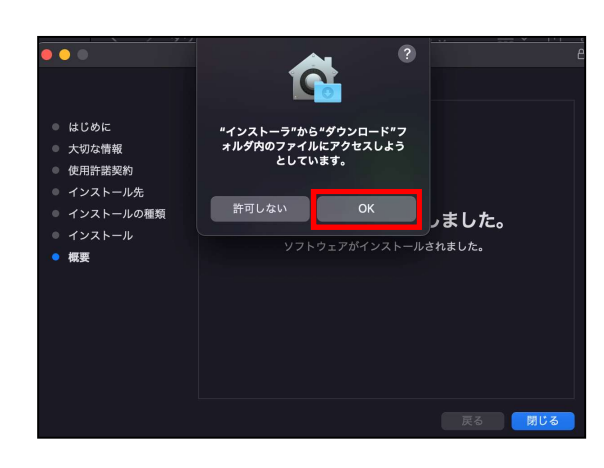

「ゴミ箱に入れる」をクリックし、 不要になったインストータを削除する。

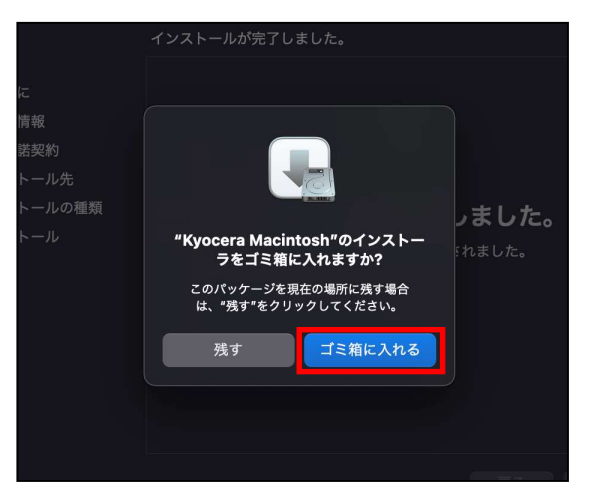

# 画面左上の をクリックし、 「システム環境設定」を開く。

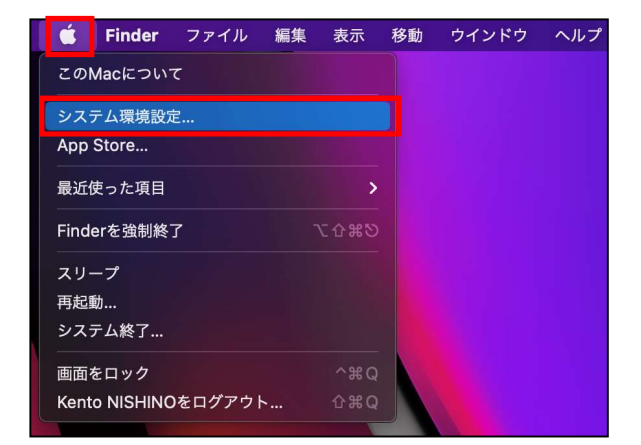

「プリンタとスキャナ」をクリック する。

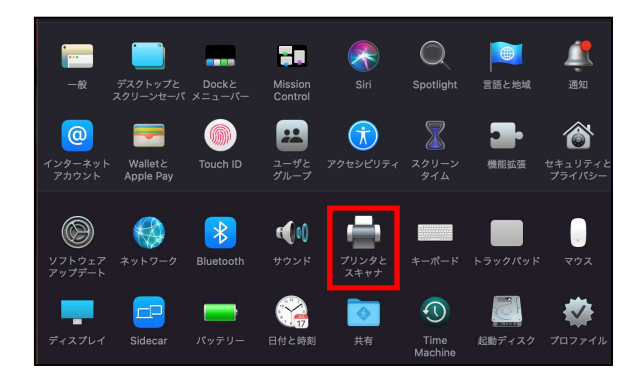

左下の「+」をクリックする。

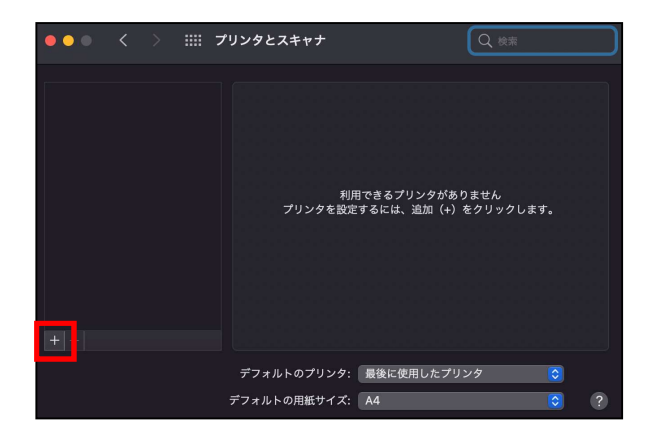

プリンタを追加するウィンドウが 立ち上がるため、 真ん中の 🌐 マークをクリックする。

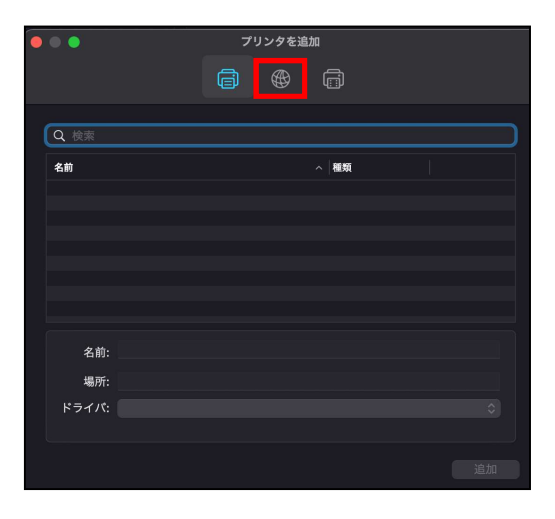

各項目を以下のとおり設定する。

- アドレス :「172.28.3.120」と入力 プロトコル:「LPD (Line Printer Daemon)」 を選択。
- キュー :「mono」と入力
- 名前 :「持参 PC 無線印刷」と入力

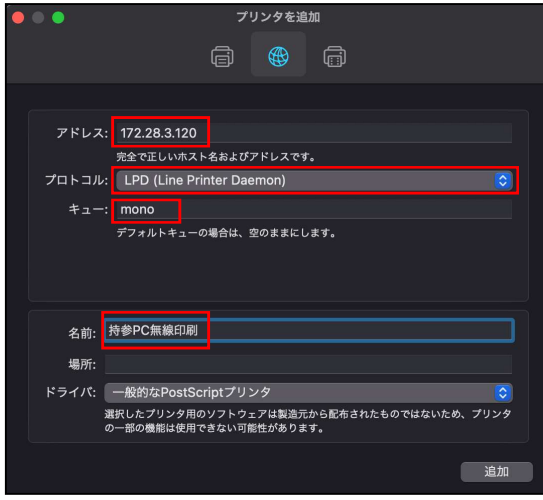

ドライバのプルダウン一覧より、 「ソフトウェアを選択」をクリックする。

| • • •               | プリンタを追加            |            |
|---------------------|--------------------|------------|
|                     |                    |            |
|                     |                    |            |
| アドレス: 172.28.3      | 3.120              |            |
| 完全で正しい              | いホスト名およびアドレスです。    |            |
| プロトコル: LPD (Lir     | ne Printer Daemon) | $\bigcirc$ |
| キュー: mono           |                    |            |
| デフォルトキ              | キューの場合は、空のままにします。  |            |
|                     |                    |            |
|                     |                    |            |
|                     |                    |            |
| 名前: 持参PC無線          | 泉印刷                |            |
| 場所自動選択              |                    |            |
| ドライバ <b>ノ</b> 一般的なP | PostScriptプリンタ     |            |
| 一般的なP               | PCLプリンタ            |            |
| ソフトウェ               | ェアを選択              |            |
| その他                 |                    |            |

プリンタソフトウェアの一覧を下へ スクロールし、リストの中から 「Kyocera ECOSYS M3645idn (J) (KPDL)」 を選択し、右下の「OK」をクリックする。

| • | 🔍 🔵 アリンタソフト                        | ・ウェア        |
|---|------------------------------------|-------------|
|   | ٩                                  | <b>フィルタ</b> |
|   | Kyocera ECOSYS M2540dw(J) (KPDL)   |             |
|   | Kyocera ECOSYS M2640idw(J) (KPDL)  |             |
|   | Kyocera ECOSYS M3540idn(J) (KPDL)  |             |
|   | Kyocera ECOSYS M3550idn(J) (KPDL)  |             |
|   | Kyocera ECOSYS M3645idn(J) (KPDL)  |             |
|   | Kyocera ECOSYS M5526cdw(J) (KPDL)  |             |
|   | Kyocera ECOSYS M6026cdn (KPDL)     |             |
|   | Kyocera ECOSYS M6526cdn (KPDL)     |             |
|   | Kyocera ECOSYS M6526cidn (KPDL)    |             |
|   | Kyocera ECOSYS M6530cdn(J) (KPDL)  |             |
|   | Kyocera ECOSYS M6535cidn(J) (KPDL) |             |
| l | Kyocera ECOSYS M6635cidn(J) (KPDL) |             |
|   |                                    | キャンセル OK    |

プリンタを追加の画面に戻るため、 右下の「追加」をクリックする。

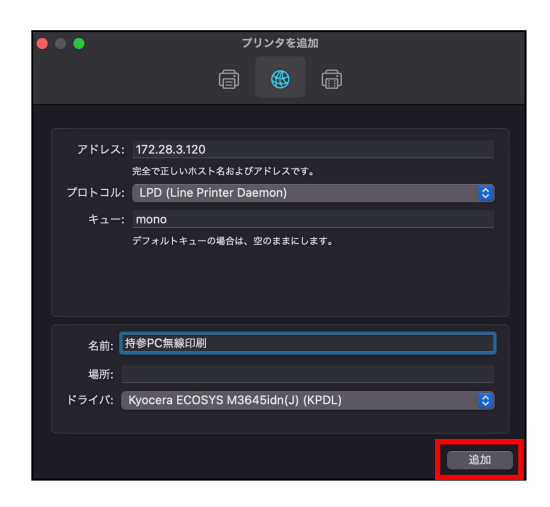

設定のウィンドウが立ち上がるため、 右下の「OK」をクリックする。

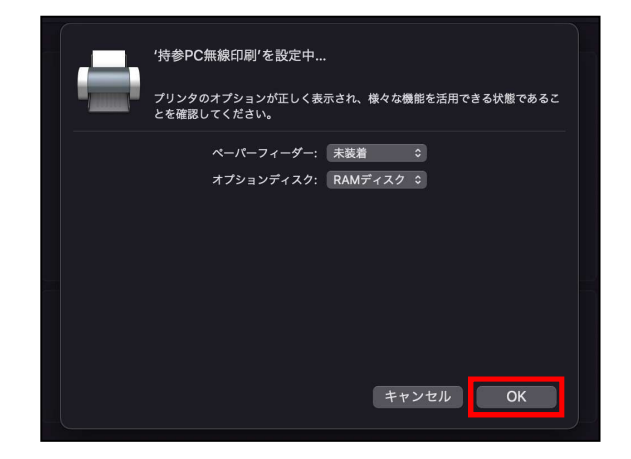

左上の●より、プリンタとスキャナ のウィンドウを閉じる。

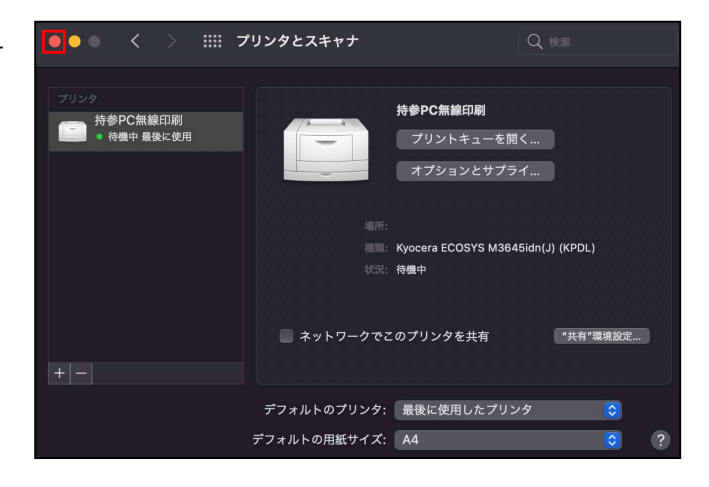

画面上部の「移動」タブをクリックし 一覧より「アプリケーション」を クリックする。

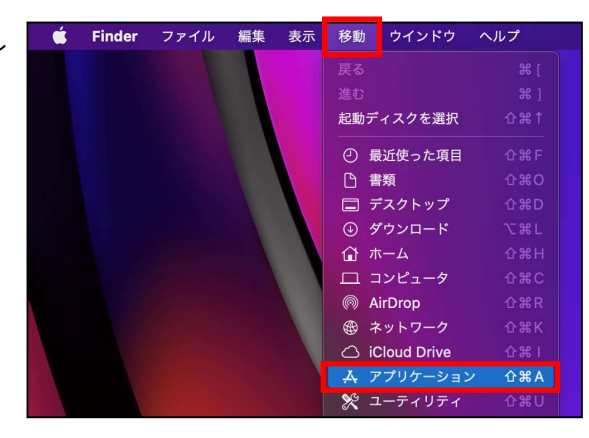

アプリの一覧より「Kyocera Print Panel」 を実行する。

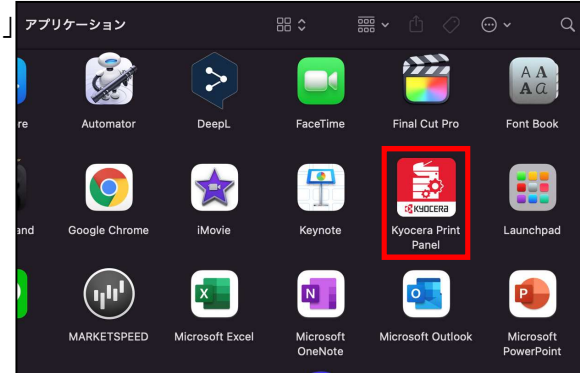

データ収集について許可するかを 選択し、「OK」をクリックする。

| 7517                 | ノーホリシー                                          |                                                   |                                                                  |
|----------------------|-------------------------------------------------|---------------------------------------------------|------------------------------------------------------------------|
|                      |                                                 |                                                   |                                                                  |
| このアプ<br>収集して<br>情報は、 | リケーションでは、ユー↑<br>☆析するため、Google Ir<br>このアプリケーションや | ゲーのアプリケーションやキ<br>lc. が提供する分析サービス<br>製品の品質向上に役立ちます | <ットワークプリンターの使用状況についての情報<br>である Google Analytics を使用しています。こ<br>F。 |
| このアプ                 | リケーションは、個人デ-                                    | -夕を収集することはありま                                     | きせん。                                                             |
| 詳細につ                 | いては、www.google.co                               | m/policies/privacy/partr                          | ers/ を参照してください。                                                  |

プリントパネル画面が立ち上がるため、 「持参 PC 無線印刷」をクリックする。

| • • •          | プリ       | ントパネル                   |             |
|----------------|----------|-------------------------|-------------|
| <b>□</b> プリンター | プリンター    | 排紙先                     | ステータス       |
|                | 持参PC無線印刷 | lpd://172.28.3.120/mono | 待機中         |
|                |          |                         |             |
|                |          |                         |             |
|                |          |                         |             |
|                |          |                         |             |
|                | 装着オプション  |                         |             |
|                |          |                         |             |
|                |          |                         |             |
|                |          |                         |             |
|                |          |                         |             |
|                |          |                         |             |
|                |          |                         |             |
|                |          |                         |             |
|                |          |                         | I           |
|                |          |                         |             |
|                |          |                         |             |
|                |          |                         |             |
|                |          |                         |             |
|                |          |                         |             |
|                |          |                         |             |
|                | 2        | 20 M H                  | ta vitil OK |
|                |          | LEFE                    | TT ZIV      |

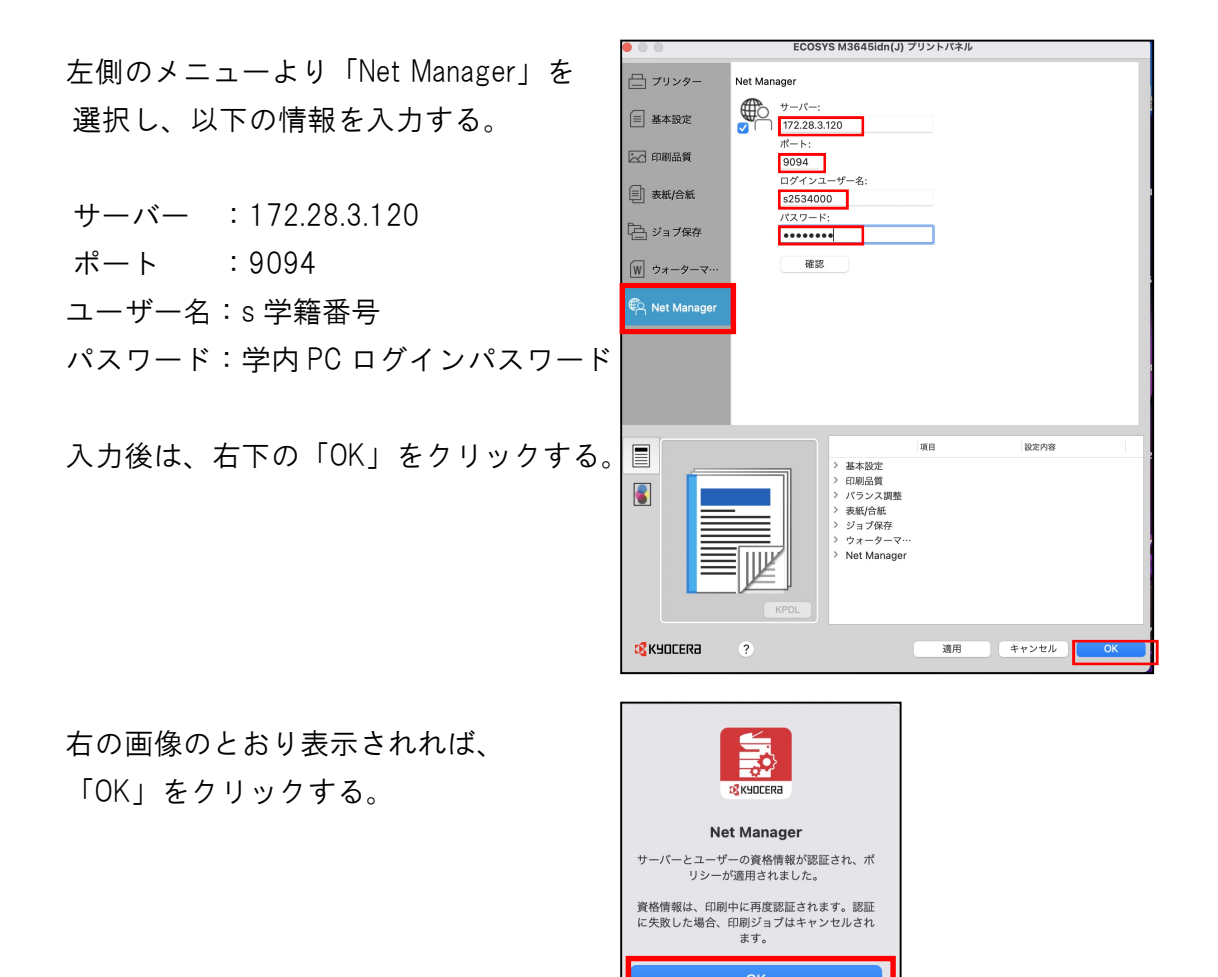

以上